Check of delivery receipt

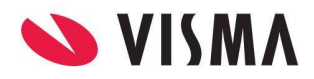

#### Table of content

|                                                                                      | .1                                                                                                    |
|--------------------------------------------------------------------------------------|----------------------------------------------------------------------------------------------------|
| ck of Payment Services delivery receipts                                             | . 3                                                                                                    |
| What is a delivery receipt?                                                          | . 3                                                                                                    |
| How should I check my delivery receipts?                                             | . 3                                                                                                    |
| Where should I log in in order to check the receipts?                                | .6                                                                                                    |
| What should I do if there are errors in the leverancekvittering (Delivery receipts)? | . 8                                                                                                    |
|                                                                                      | ck of Payment Services delivery receipts<br>What is a delivery receipt?<br>How should I check my delivery receipts?<br>Where should I log in in order to check the receipts?<br>What should I do if there are errors in the leverancekvittering (Delivery receipts)? |

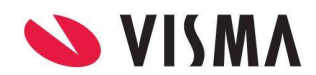

#### **Check of Payment Services delivery receipts**

#### 1. What is a delivery receipt?

En delivery receipt is a receipt from MC Payment Services, which shows what payments has been processes and gives information about any mistakes and rejected transfers.

#### 2. How should I check my delivery receipts?

When your payroll and payments have been approved, you should check your delivery receipts. When you use transfer to Nemkonto the receipts can first be checked 4 days prior to the payment date.

After each payroll transfers of different payments takes place. There are two types of payments:

- 'Fast afregning' (Fixed payment)
- 'Ny afregning' (New payment)

When they are approved in Visma Løn, you should also check your status on your delivery receipts.

Under 'Rapporter' and 'Vis job' you can see if the above-mentioned jobs have been processed. You should control these receipts in connection to payments to The Bank, SKAT (Tax), ATP, Feriekonto (Holiday account) and any pensions companies.

Two types of receipts are formed in Visma Løn:

- T (Transmission) Comes first
- V (Validation) Comes afterwards

These receipts will be formed a few minutes after the payroll have been approved in Visma Løn, or a 'Fast afregning' (Fixed payment) or 'Ny afregning' (New payment) has been processed Visma Løn.

#### Examples of delivery receipts and where do you find them?

You should check two types of delivery receipts, which is described below:

• Transmissionskvittering (Transmission receipt) Means message from MasterCard to you who are Dataleverandør (Data supplier), about MasterCard have received your data from Visma on your behalf.

Example of a Transmissionskvittering (Transmission receipt)

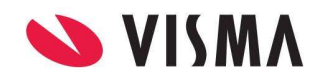

T4781175001.OS1.TXT - Notepad

File Edit Format View Help PBCNET400S1 23012401 NEM 230123210224+PN00DATA ACCEPTERET

Valideringskvittering (Validation receipt)/Leverancekvittering (Delivery receipt)
 Means message from Mastercard to you who are Dataleverandør (Data supplier), about
 Mastercard is able to validate the sent data.
 If account number is wrong or the date is to fare in the future, this will be evident from this
 receipt.

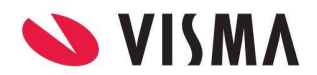

#### **Example** of Valideringskvittering (Validation receipt) Example of accepted leverancekvittering (Delivery receipt)

| V4781175001.OS1.TXT - Notepad              |                                         |      |
|--------------------------------------------|-----------------------------------------|------|
| File Edit Format View Help                 |                                         |      |
| PBCNET41051 23012401 NEM 230123210224+0500 | LEVERANCE ACCEPTERET                    |      |
| PBCNET42INDL 43                            | 1016027051                              |      |
| PBCNET41051 23012401 NEM 230123210224+0500 | DATA ER MODTAGET AFVENT KVITTE          | ERIN |
| * VISMA ENTERDRISE A/S                     | KORSELSDATO 24 01 23                    | *    |
| * LAUTRUPRIERG 6                           | KØRSELSDATO 24-01-25                    | *    |
| *                                          | STDF                                    | *    |
| * 2750 BALLERUP                            | CVRNR 41016027                          | *    |
| *                                          | , , , , , , , , , , , , , , , , , , , , | *    |
| * LEVERANCEKVITTE                          | RING                                    | *    |
| *                                          | د                                       | *    |
| * LEVERANCEIDENT                           | .00001144                               | *    |
| * LEVERANCENUMMER                          | .4781175001                             | *    |
| *                                          | 2                                       | *    |
| * BETALINGSAFSENDERS OVF DISP-DATO         | TEKST                                   | *    |
| * CVRNR. REGKONTONR. ART ÅR MD DG AI       | NTAL BELØB NR.                          | *    |
| *                                          |                                         | *    |
| * 41016027 274 32740152 10 23.01.25        | 90 289.892,73                           | *    |
| * 41016027 274 32740152 61 23.01.25        | 85 11.900,00                            | *    |
| * 41016027 274 32740152 62 23.01.25        | 97 498.845,20                           | *    |
| * 41016027 274 32740152 65 23.01.25        | 85 9.307,50                             | *    |
| * 41016027 274 32740152 80 23.01.25        | 1 956,00                                |      |
| * 4101602/ 2/4 32/40152 10 23.01.25        | 12 41.007,88                            |      |
| * 41016027 274 32740152 61 23.01.25        | 10 1.400,00                             |      |
| * 4101602/ 2/4 32/40152 62 23.01.25        | 3 3.398,46                              |      |
| * T O T A I                                | 202 056 707 77                          |      |
| *                                          | 565 656.767,77                          |      |
| * HERAE GODKENDT                           | 383 856 707 77                          | *    |
| *                                          | 555 556.767,77                          | *    |
| *                                          |                                         | *    |
| *                                          | ( )<br>( )                              | *    |
|                                            |                                         | -    |

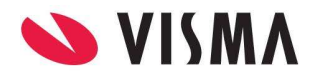

Example of rejected leverancekvittering (Delivery receipt)

V2624302001.OST.TXT - Notepad 
 File
 Edit
 Format
 View
 Help

 PBCNET410ST30653926ECA
 230201114631-0S15
 FEJL
 I
 RECORD-SEKVENS
 0036000

 PBCNET42FEJL-W-V
 123456780ST
 0035
 0035

 PBCNET410ST30653926ECA
 230201114631-0S15
 FEJL
 I
 RECORD-SEKVENS
 00360000
 \*\* \*\* \*\* \*\* \*\* \*\* KØRSELSDATO 15.03.22 \*\* KØRSELSNR.. 074-1146 \*\* \*\* Firma APS \*\* VESTERBROGADE 29 SIDE..... 001-0001 \*\* CVRNR..... 12345678 \*\* \*\* \*\* 0 KØBENHAVN V \*\* \*\* \*\* LEVERANCEKVITTERING \*\* \*\* \*\* \*\* LEVERANCEIDENT......00912715 \*\* \*\* \*\* \*\* \*\* \*\* \*\* \*\* \*\* LEVERANCEN ER AFVIST \*\* \*\* \*\* \*\* \*\* \*\* \*\* \*\* FEJLLISTE \*\* \*\* \*\* \*\* SEKTIONSLØBENR: 00001 FEJL I RECORD-SEKVENS I OVERFØRSLER \*\*NÆR REC. 0000003; SIDST BEH. 0S2; FORV.0S5; HAR LÆST '0S8' \*\* \*\* \*\* \*\* \*\* MED VENLIG HILSEN \*\* \*\* \*\* \*\* \*\* \*\* NETS A/S \*\* \*\* \*\* TEST TEST TEST TEST \*\* \*\* \*\* \*\*\*\* PBCNET900ST30653926ECA 00390000

#### 3. Where should I log in in order to check the receipts?

You need to log in here in order to check and get the receipts <u>https://ft.pbs.dk</u>

If you do not remember your user name and password, you can get help by contacting MasterCard Payment Service on the following mail:

it-servicedesk@mastercardpaymentservices.com

Please note that it is only the Dataleverandører (Data supplier), who can see the delivery receipts.

When you are logged in whit your user name and password, you should do the following:

1. click on **Hent** to download the receipts

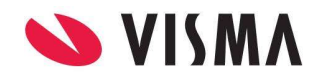

- 2. In the next picture you can limit the date in Oprettelsesdato (Creation date) and klokkeslæt (Time) or you and keep it empty
- 3. click hereafter on Dine filer (your files) to download receipts

|                                            | TeleService<br>internet                                                                                                    |
|--------------------------------------------|----------------------------------------------------------------------------------------------------|
| Log.på<br>Send<br>Hent<br>Log.af<br>Hijælp | Dine filer         For at få en liste over filer i TeleService Internet, udfyld venligst felteme nedenfor og tryk Dine filer.         Selektionskriterier         Oprettelsesdato:         Fræ:       20230101         Date (yyyymmdd)       0001         Tidspunkt (hhmm)         Til:       20230228         Dato (yyyymmdd)       2359         Tidspunkt (hhmm)         Dine filer       Fortryd |

4. You will be shown all T (Transmission) and V (Validation) receipts within the oprettelsesdato (Creation date):

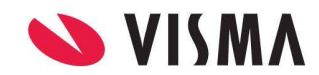

| TeleService<br>internet           |                |                               |                 |                      |  |  |  |  |
|-----------------------------------|----------------|-------------------------------|-----------------|----------------------|--|--|--|--|
| og.på                             |                | TeleService Internets indhold |                 |                      |  |  |  |  |
|                                   | Størrelse byte | Beskrivelse (Fil Navn)        | Oprettelsesdato | Oprettelsestidspunkt |  |  |  |  |
| end                               | 62             | T4693066001.OS1.TXT           | 12-01-2023      | 04:58                |  |  |  |  |
|                                   | 2.029          | V4693066001.OS1.TXT           | 12-01-2023      | 04:58                |  |  |  |  |
| ent                               | 62             | T4759427001.OSN.TXT           | 20-01-2023      | 10:27                |  |  |  |  |
|                                   | 62             | T4759431001.OS1.TXT           | 20-01-2023      | 10:28                |  |  |  |  |
| anat                              | 2.106          | V4759431001.OS1.TXT           | 20-01-2023      | 10:28                |  |  |  |  |
| ogai                              | 62             | T4781171001.OSN.TXT           | 23-01-2023      | 21:01                |  |  |  |  |
|                                   | 62             | T4781175001.OS1.TXT           | 23-01-2023      | 21:02                |  |  |  |  |
| jælp                              | 2.574          | <u>V4781175001.OS1 TXT</u>    | 23-01-2023      | 21:02                |  |  |  |  |
|                                   | 62             | T4781191001.OSN.TXT           | 23-01-2023      | 21:08                |  |  |  |  |
| lere hjælp                        | 62             | T4781192001.OS1.TXT           | 23-01-2023      | 21:09                |  |  |  |  |
|                                   | 2.418          | <u>V4781192001.OS1.TXT</u>    | 23-01-2023      | 21:09                |  |  |  |  |
|                                   | 62             | T4786776001.OS1.TXT           | 24-01-2023      | 04:41                |  |  |  |  |
|                                   | 2.029          | V4786776001.OS1.TXT           | 24-01-2023      | 04:41                |  |  |  |  |
|                                   | 62             | T4834970001.OS1.TXT           | 30-01-2023      | 04:55                |  |  |  |  |
| 1. 1. 2 . 1 . 1 . 1 . 1 . 1       | 2.029          | <u>V4834970001.OS1.TXT</u>    | 30-01-2023      | 04:55                |  |  |  |  |
|                                   | 62             | T4835461001.OS1.TXT           | 30-01-2023      | 05:58                |  |  |  |  |
| 1 1 1 CASA 8                      | 2.029          | <u>V4835461001.OS1.TXT</u>    | 30-01-2023      | 05:58                |  |  |  |  |
| 1 2321 2 21 2                     | 62             | T4898451001.OS1.TXT           | 06-02-2023      | 05:55                |  |  |  |  |
| 1 2 4 4 2 4 1 4 1 4 1 4 1 4 1 4 1 | 2.029          | V4898451001.OS1.TXT           | 06-02-2023      | 05:55                |  |  |  |  |

5. Click on each receipt which starts with T or V to control them. **Remember** to print or save the file, because when the file is closed it will be deleted automatically.

## **4.** What should I do if there are errors in the leverancekvittering (Delivery receipts)? If you experience errors in the leverancekvittering (Delivery receipts), you should contact MasterCard Payment Service:

- Mail: <u>it-servicedesk@mastercardpaymentservices.com</u> or by phone: +45 80 81 06 65
- Monday-Friday kl. 9:00 16:00

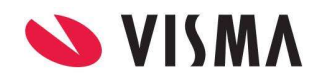